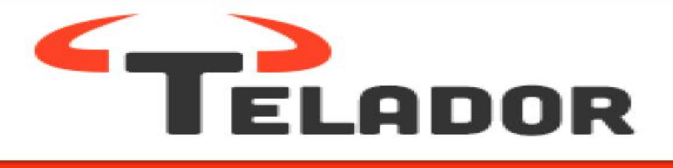

# Handleiding

Handleiding bij de Qaller Plus Smartphone App

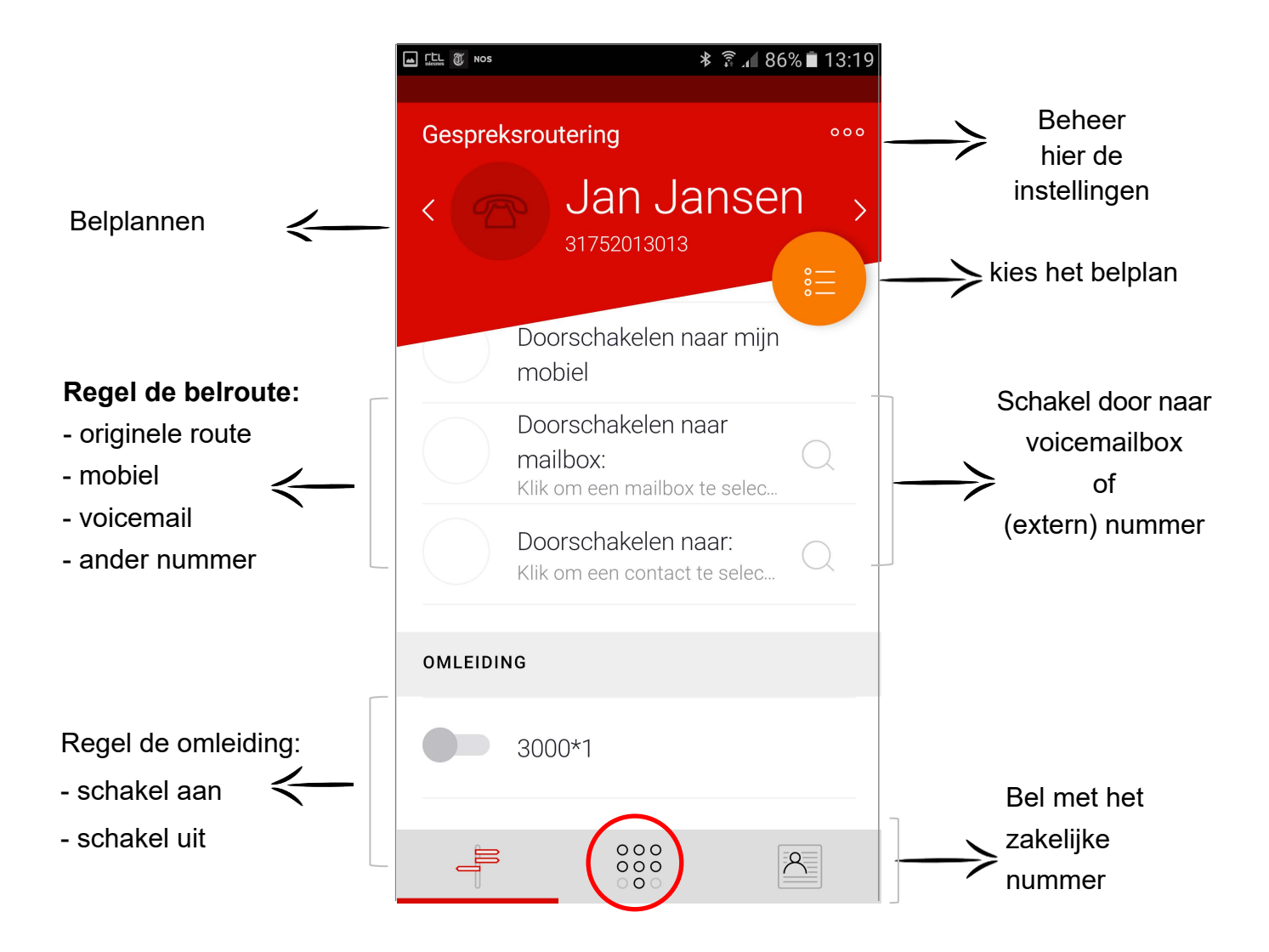

## Qaller mobiele App

Qaller is de mobiele app waarmee snel en gemakkelijk vanaf een smartphone de telefooncentrale bediend kan worden. De beheerder kan met Qaller omleidingen in belplannen aan- en uitzetten.

De Qaller Plus App kan:

Persoonlijke belroutes doorschakelen naar: voicemail - het eigen mobiele nummer - een ander (zelf te bepalen) telefoonnummer - het herstellen van de originele belroute

Zakelijke belroutes doorschakelen naar: - voicemail

- het eigen mobiele nummer

- een ander telefoonnummer
- het herstellen van de originele belroute het
- aan-/uitzetten van omleidingen

Uitbellen met het zakelijke nummer:

- bel naar relaties en stuur het vaste nummer mee i.p.v. het mobiele nummer - de centrale belt naar de relatie en belt terug en verbindt deze gesprekken - de centrale belt naar de relatie en verbindt door (Mobiele kosten)

- bellen via het Mobile netwerk

Geschikt voor IOS versie 8 of later en elke Android vanaf versie 4.4.

#### Qaller gebruiken

Installeer de app op de telefoon en koppel deze met het gebruikersaccount. Dat kan via een handige QR-scancode. Rechten afhankelijk (gebruiker of beheerder) is het eigen account en/of ook de bedrijfs-belplannen te beheren.

## De Qaller App installeren

Log in op de bedieningspagina Bij het menu rechtsboven op [Verbind Mobiel App] klikken

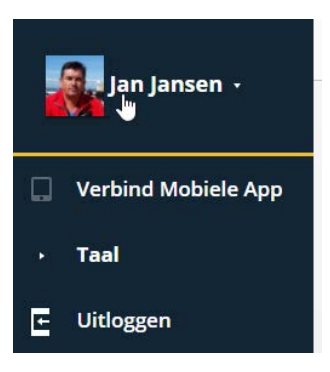

Klik geheel onderaan op de link [Verbind Mobiel App]

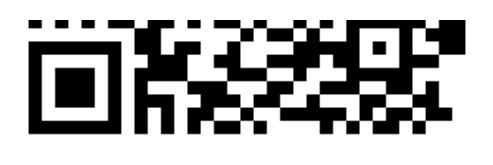

## Scan QR

Please, scan this QR code to Sign in into the mobile app

Generate Connect Code

Install Mobile App

Scroll naar beneden en klik door naar de appstore (iOS) of GooglePlay (Android) om de app te installeren.(Kan ook op de telefoon in de Appstore of Googleplay gebeuren)

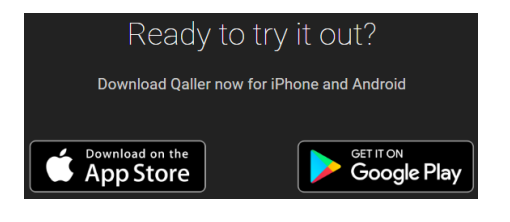

### De App gebruiksklaar maken Let

op: De eerste keer moet het account gekoppeld worden

**Gebruiker** - Alleen persoonlijke belroute beheren. **Beheerder** - Alle bedrijfsbelroutes beheren.

Klik rechtsboven op [Verbind Mobiel App]

Open de Qaller app op de telefoon.

Scan de QR code met de camera van de telefoon om deze te koppelen.

Klik op [Start] om de scan te starten.

Let op: de QR-code verloopt na 10 minuten

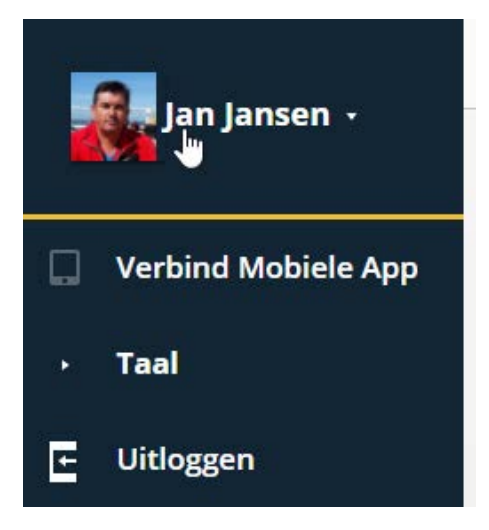

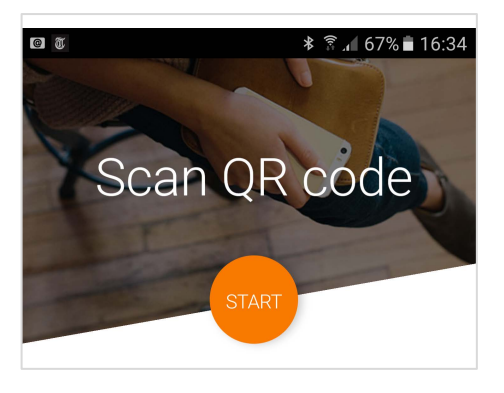

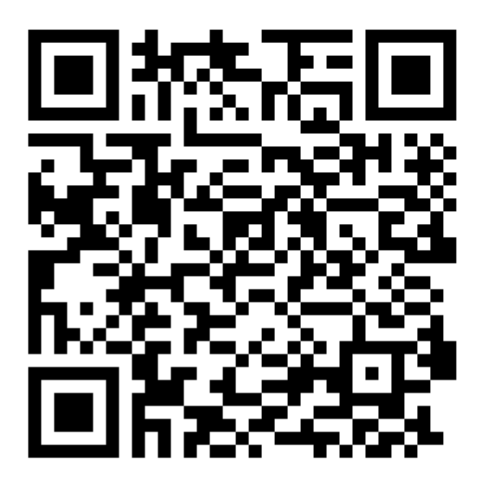

## Scan QR

Please, scan this QR code to Sign in into the mobile app

De App is nu gekoppeld met het account.

Zonder de QR code is er nog een andere manier om te koppelen.

Log in op de centrale, kies rechtsboven in het menu [Verbind Mobiele App]. Klik op button [**Genereer koppelingscode**]

Open de Qaller app

Klik op [Ik kan de QR-code niet scannen]

Vul de getoonde code in de App

| Scan QR                                                                                                    |
|----------------------------------------------------------------------------------------------------|
| Scan alstublieft deze QR code on in te<br>loggen in de Mobiele App                                                                                                    |
| Genereer Koppelingscode                                                                                                    |
| Installer Mobiele App                                                                                                    |
| Toon QR code                                                                                                    |
| Voer deze<br>koppelingscode in in de<br>Mobiele App                                                                                                    |
| 8 7 8 0 9<br>Deze code is bruikbaar voor 10 minuten                                                                                                    |
| Waar kan ik de QR code vinden?                                                                                                    |
| Gebruik een computer om in te loggen in uw<br>webinterface Klik op uw naam in de<br>rechterbovenhoek Selecteer "Koppel App" in het<br>menu.                                                                                                    |
| • 0                                                                                                    |
| <u>Ik kan de QR code niet scannen</u>                                                                                                    |
| Image: Weight of the second second secon |
| Waar kan ik deze koppelcode<br>vinden?                                                                                                    |
| Gebruik een computer om in te loggen<br>in uw webinterface Klik op uw naam in<br>de rechterbovenhoek Selecteer "Koppel<br>App" in het menu.                                                                                                    |
| Ik wil proberen de QR code te scannen                                                                                                    |

Uw apparaat is nu gekoppeld

#### Qaller gebruiken

Openen van de App geeft een vergelijkbaar scherm als hiernaast

Boven is te zien welk belplan is geselecteerd

- gezien wordt de naam en het verkorte nummer

met de oranje button of via swipen het juiste belplannen tevoorschijn halen
kies de gewenste actie om het originele belplan te vernaderen door op de radiobutton te klikken

Het belplan is te veranderen door op de oranje ronde button te drukken of door naar links of rechts te swipen.

Een **gebruiker** kan alleen het persoonlijke belplan beheren.

Een **beheerder** kan alle belplannen beheren.

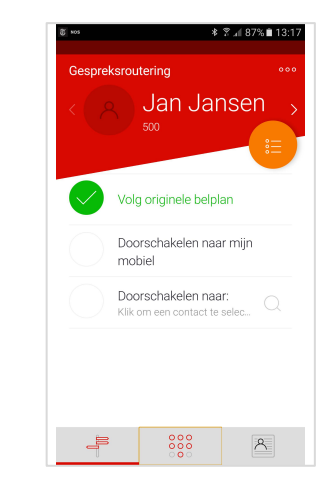

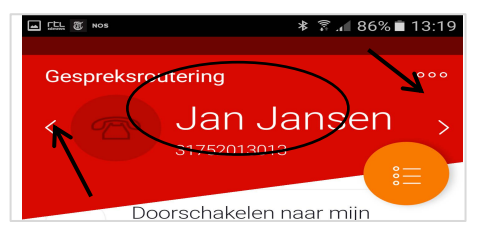

Kies de gewenste optie en vervolgens het gewenste contact.

Met het vergrootglas (oranje) zijn contacten te zoeken

Eventuele omleidingen zijn zichtbaar aan de onderkant

Dmv de schakelaar te veranderen

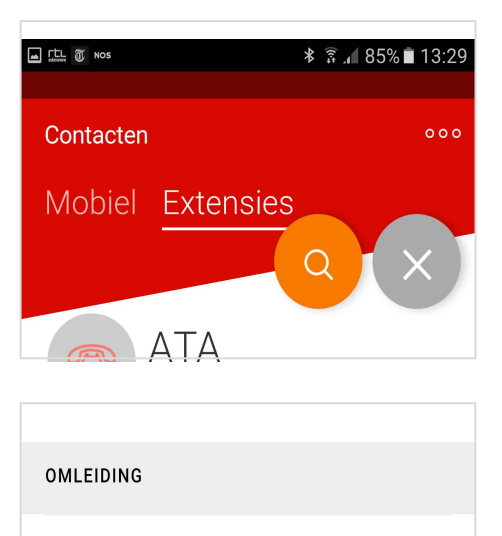

3000\*1

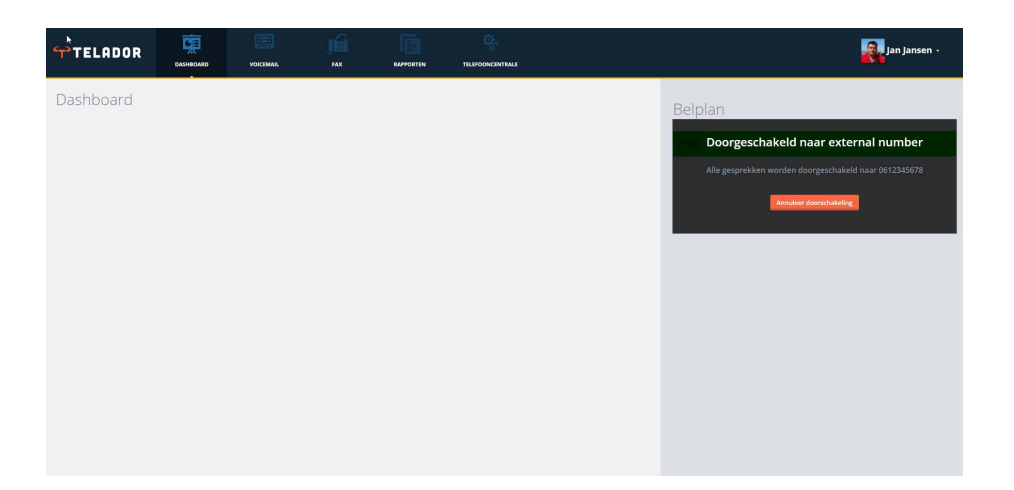

Bij een actieve omleiding via de App, is dit voor anderen in het panel zichtbaar

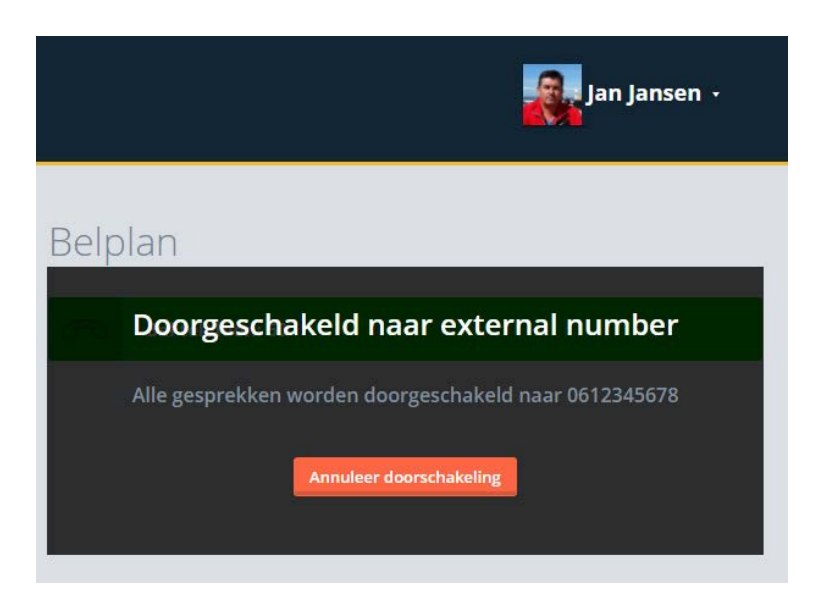

De actieve omleidingen zijn dmv de rode knop te annuleren

#### **Qaller Plus activeren**

Log in met het eigen account.

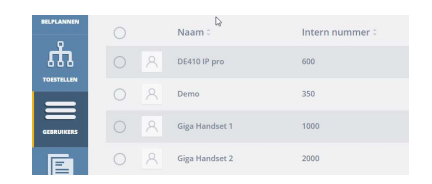

Kies menu Gebruikers in het linker menu. Bewerk de gebruiker.

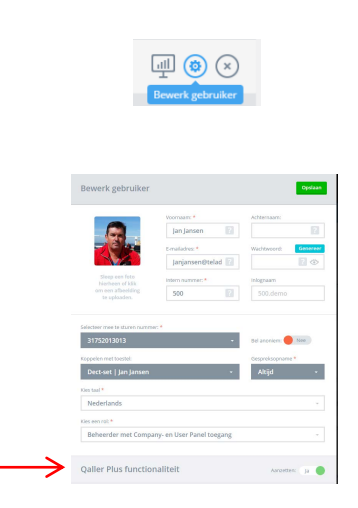

Wijzig de gebruiker en schakel Qaller Plus in en sla op

Er wordt nu een email verstuurd dat de Qaller App is ingeschakeld.

⇒

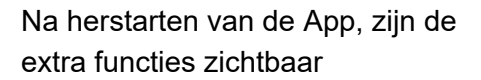

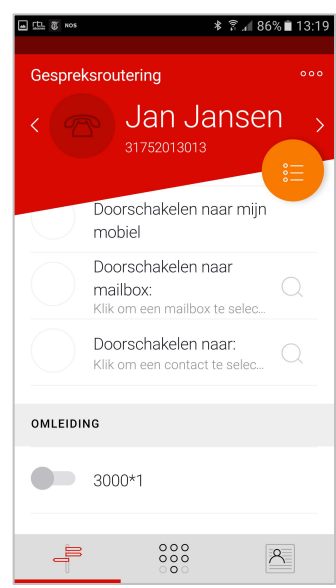

Na activatie bellen naar interne nummers, externe nummers en belplannen aan en uit zetten

Bij ingebruikname moet het mobiele nummer eenmalig worden ingevoerd

Onder zijn de evenuele omleidingen zichtbaar.

Gebruik het toestenbord om handmatig een nummer te kiezen

## Afhankelijk van de instellingen gebeurt het volgende:

Met **callback** belt de centrale terug naar mobiel. Bij aanname wordt er doorverbonden met het gekozen nummer. Degene die gebeld wordt ziet het zakelijke nummer.

Met **Dial in** kan direct worden gebeld. (Mobiele kosten) Degene die gebeld wordt ziet het zakelijke nummer.

Indien Internet wordt gekozen, wordt via data een oproep gemaakt.(geen mobiele kosten, wel data verbruik) Bij deze optie worden alle oproepen naar het interne nummer van de gebruiker ook mobiel een oproep gegeven.

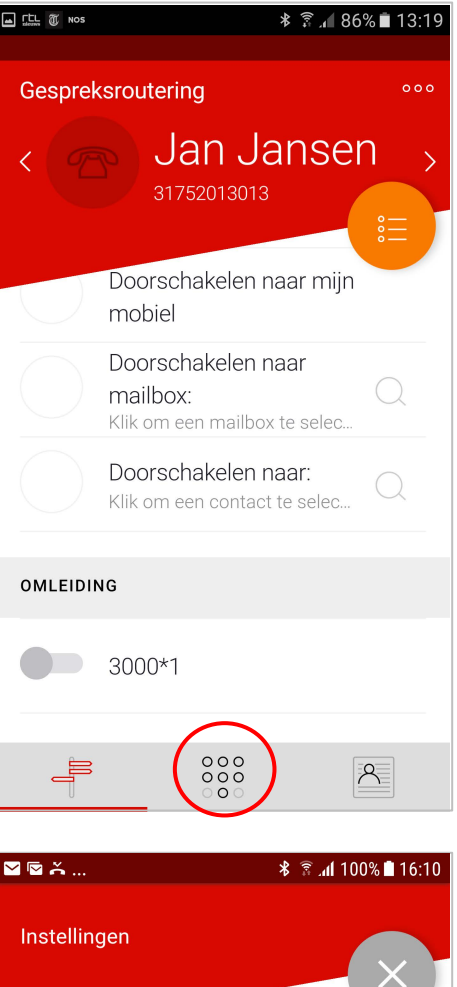

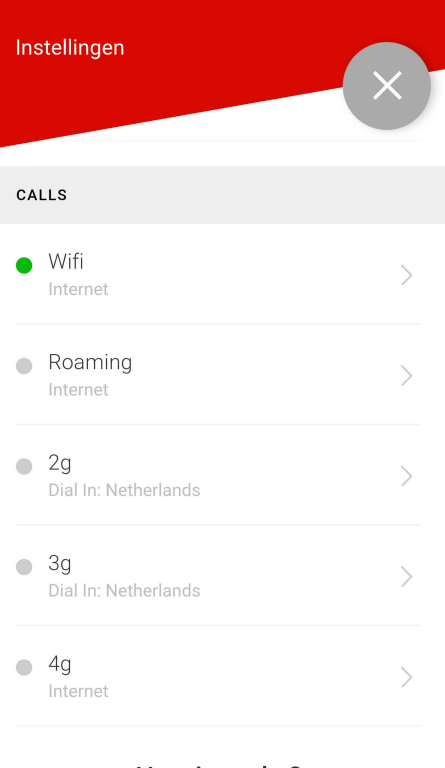

Klik onder op het rechter icoon (telefoonboek).

Er kan gekozen worden tussen nummer uit het mobiel telefoonboek of uit het interne zakelijke extensies.

Met het vergrootglas (oranje) kan worden gezocht

Druk wat langer op het gewenste nummer en de oproep wordt gemaakt

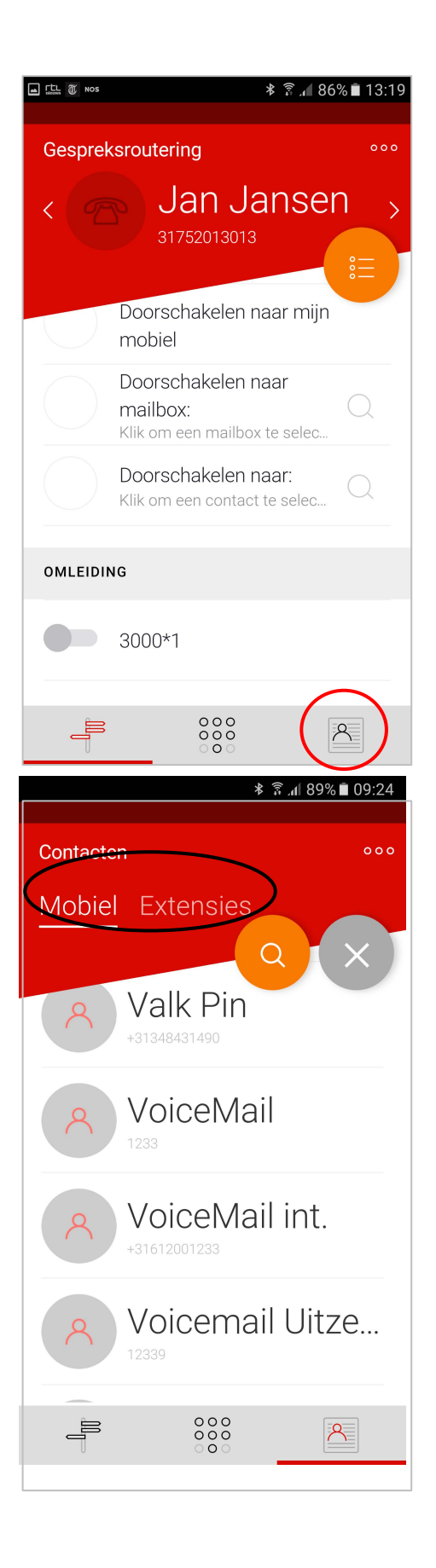

## Instelling voor bellen en gebeld worden wijzigen

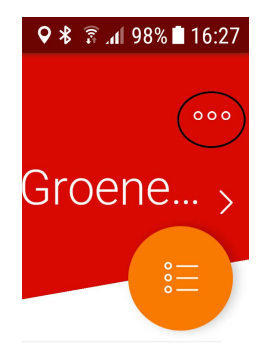

Druk op de drie bolletjes

Druk op één van de opties om deze te wijzigen

elplan

Bellen en gebeld worden via Roaming, WIFI, 3G en 4G

Indien voor Dialin of Callbackwordt gekozen, wordt via het GSM netwerk gebeld. (Mobiele kosten tussen mobiel en bedrijf) Bij Dialin wordt direct gebeld via het bedrijf

(mobiele kosten)

Bij Call back belt het bedrijf terug en na aannemen van het gesprek wordt een uitgaand gesprek opgebouwd.

(geen mobiele kosten)

Indien Internet wordt gekozen, wordt via data een oproep gemaakt.(geen mobiele kosten, wel data verbruik)

Bij deze optie worden alle oproepen naar het interne nummer van de gebruiker ook mobiel een oproep gegeven.

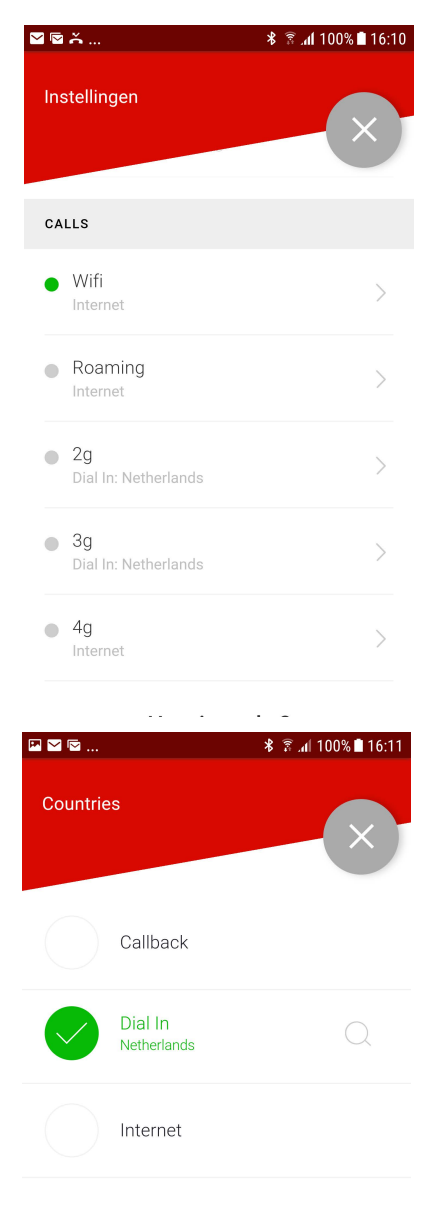

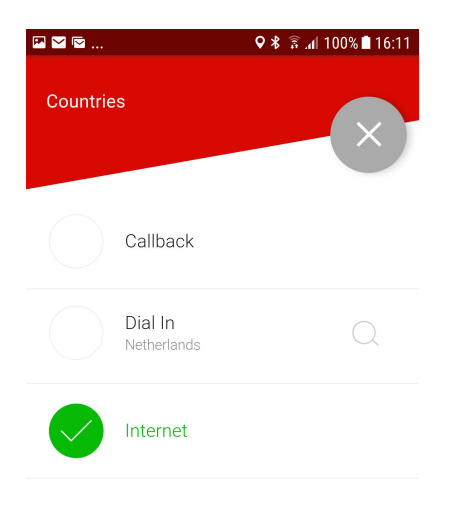